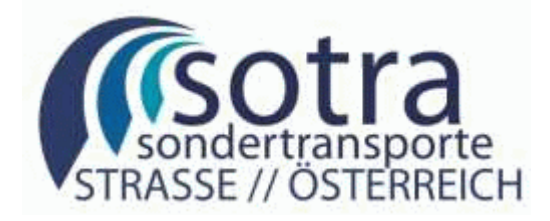

# **E-Government Sondertransporte (SOTRA)**

# **Benutzeranweisung Online-Antrag**

Projektteam Sondertransporte Land OÖ

Version September 2012

Alle Rechte, insbesondere das Recht der Vervielfältigung, Verbreitung oder Verwertung bleiben dem Land Oberösterreich vorbehalten.

DVR.0069264

| 1   | Allgemein                                |    |
|-----|------------------------------------------|----|
| 1.1 | Wie finde ich das SOTRA-Online-Formular  | 4  |
| 2   | Hilfe bei Problemen                      | 6  |
| 2.1 | Hilfe zum Online-Formular                | 6  |
| 2.2 | Hilfe bei fachlichen Problemen           | 7  |
| 2.3 | Hilfe bei technischen Problemen          |    |
| 3   | Antragsliste                             |    |
| 3.1 | Dienstliste                              |    |
| 3.2 | Filtern von Anträgen in der Antragsliste |    |
| 3.3 | Abgebrochene Anträge                     |    |
| 3.4 | Aufbau der Antragsliste                  |    |
| 3.5 | Neuer Antrag aus Liste                   |    |
| 4   | Zustellung von Bescheid und Kostennote   | 14 |
| 4.1 | Zustellung durch SOTRA-Zustellserver     | 14 |

# 1 ALLGEMEIN

Die Homepage für Sondertransporte in Österreich ist über die URL <u>www.sondertransporte.gv.at</u> erreichbar.

Dieses Dokument beinhaltet Beschreibungen zur Antragstellung wie Antragslisten, Bescheidzustellung usw. Eigene **Dokumente zur Registrierung** von Benutzerkennungen und zum **Ausfüllen des Online-Antragsformular** sind auf der Sondertransporte-Homepage unter "Hilfe" zu finden.

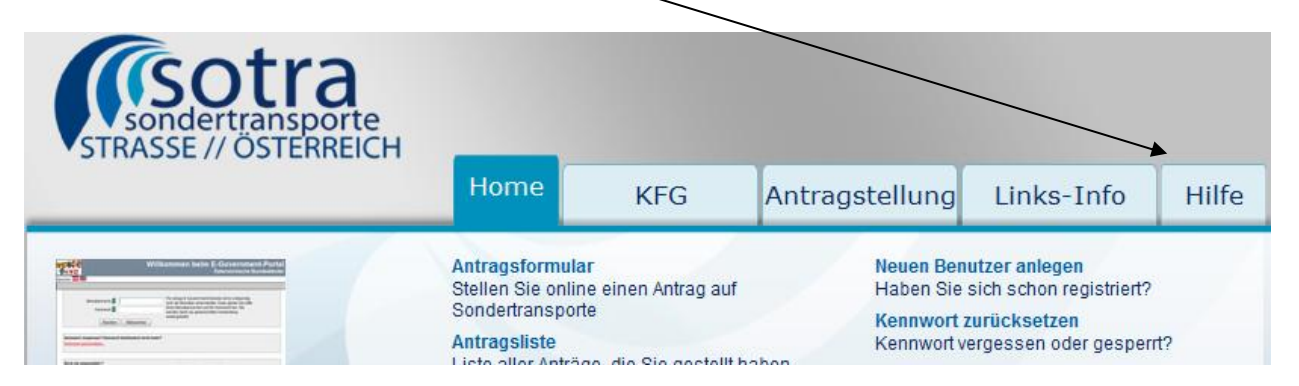

Damit ein Antragsteller einen Antrag im Online-Formular von SOTRA einbringen kann, muss sich der Antragsteller am Portal des Landes OÖ registrieren, d. h. er muss sich eine Benutzerkennung und ein Kennwort besorgen, mit welchen er später Zutritt zum Online-Formular erhält. Durch die Benutzerkennung und das Kennwort ist sichergestellt, dass niemand anderer Zugang zu den Anträgen des Antragsteller erhält und er den Status der gestellten Anträge jederzeit abfragen kann. Außerdem kann der Sachbearbeiter des jeweiligen Landes darauf vertrauen, dass die Anträge immer von ein und demselben Antragsteller stammen.

### 1.1 WIE FINDE ICH DAS SOTRA-ONLINE-FORMULAR

Unter der URL <u>www.sondertransporte.gv.at</u> können das Antragsformular, die gestellten Anträge sowie die Liste der ausgestellten Bescheide abgerufen werden.

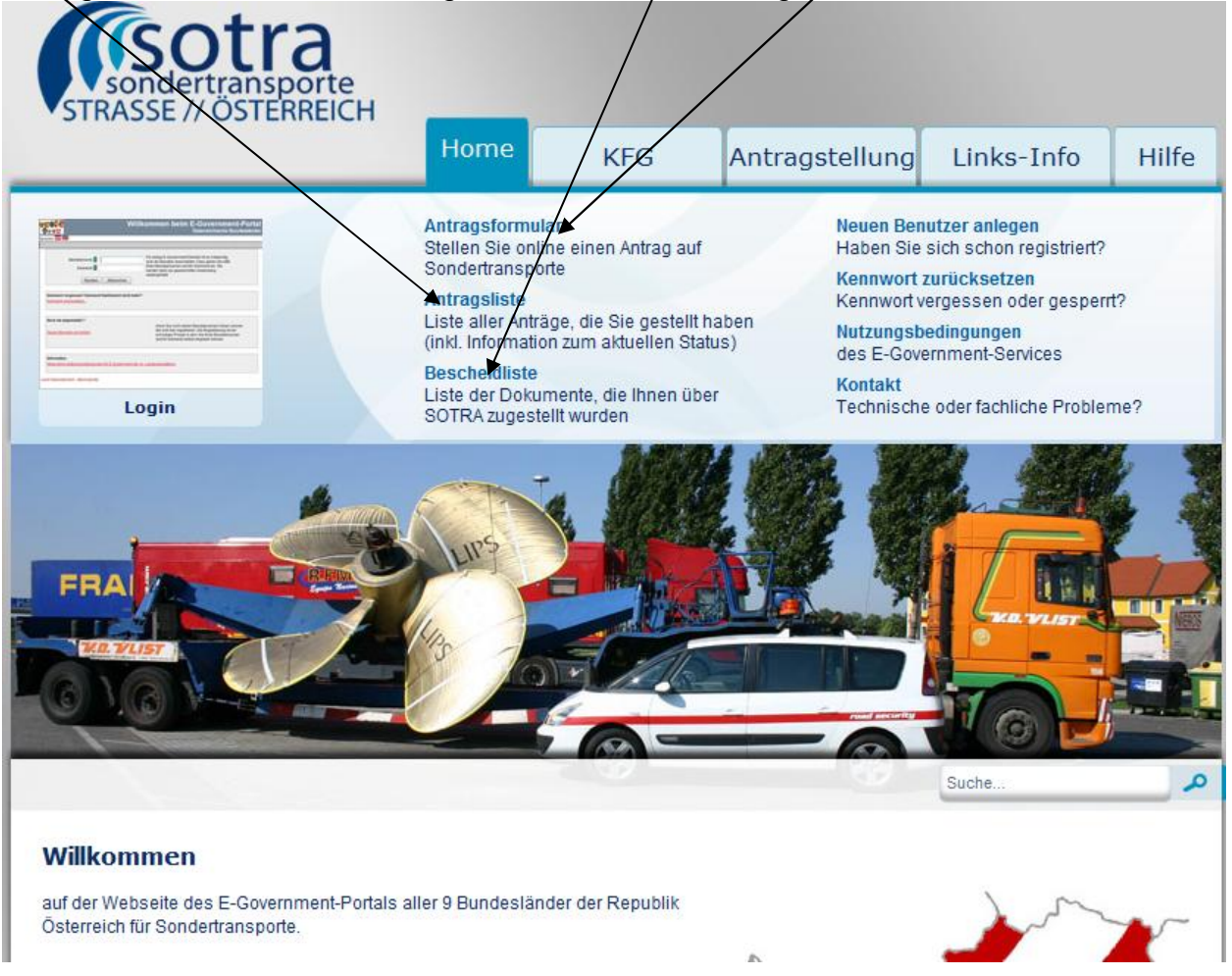

#### Hinweise:

- Antragsliste und Bescheidliste können immer nur zu einem bestimmten Benutzer abgerufen werden. Wenn ein Antragsteller (Transportunternehmen oder Bevollmächtigter) mehrere Benutzerkennungen verwendet, gibt es keine Gesamtliste aller Anträge bzw. Bescheide sondern nur eine Liste für die jeweilige Benutzerkennung.
- Mit dem Link zum Antragsformular erhalten Sie immer ein leeres Antragsformular. Falls Sie einen früheren Antrag kopieren wollen, müssen Sie die Antragsliste aufrufen.

Falls Sie sich nicht auf der Startseite der Sondertransporte-Homepage befinden, kann das Antrags-Menü über "Anträge" links oben ein- und ausgeblendet werden.

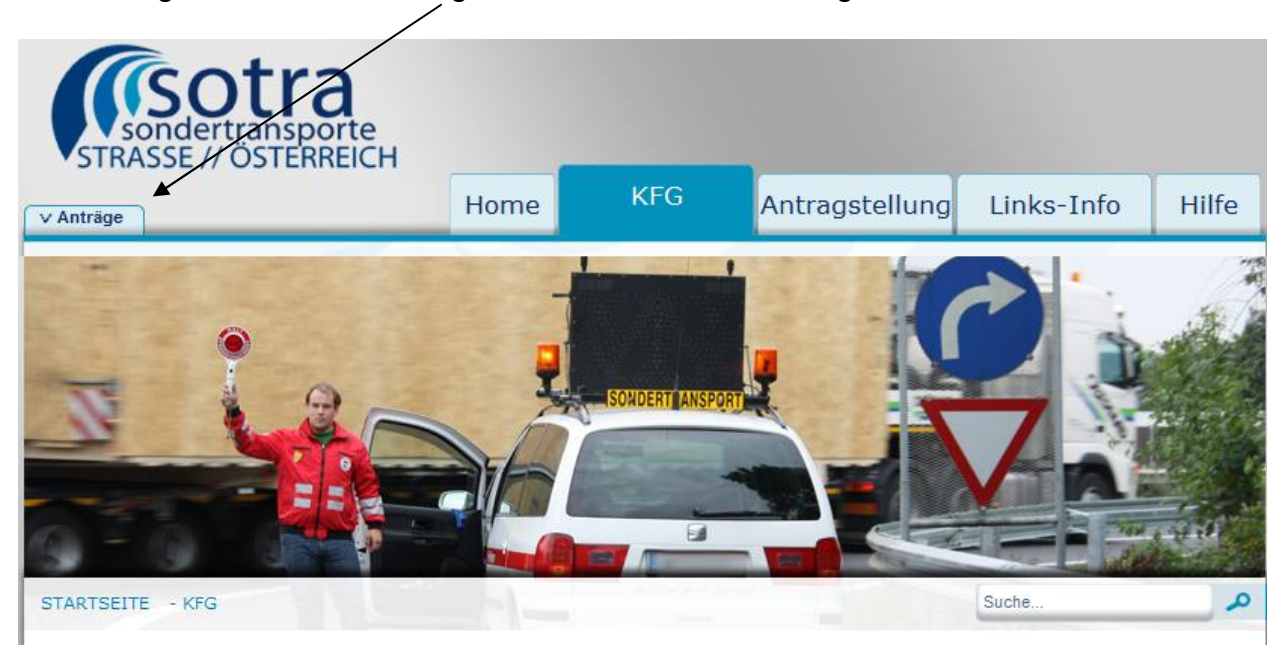

## 2 HILFE BEI PROBLEMEN

### 2.1 HILFE ZUM ONLINE-FORMULAR

| Bitte beachten Sie                                            | <u>Hinweise zum Verfahren / Formular</u>                                                 | * Feld muss ausgefüllt sein    | i Ausfüllhilfe | Pehlerhinweis |   |
|---------------------------------------------------------------|------------------------------------------------------------------------------------------|--------------------------------|----------------|---------------|---|
| Allgemein                                                     | 1                                                                                        |                                |                |               | i |
| Ich stelle mei<br>Antrag an folgen<br>Bundesl<br>Art des Antr | nen * <mark>Bitte auswählen</mark><br>des<br>and<br>angs * Neuantrag<br>V Eingangsbestät | IV<br>Igung per E-Mail erwünsc | ht             |               |   |
| Einbringer des /                                              | Antrags                                                                                  |                                |                |               | i |
|                                                               |                                                                                          |                                |                |               |   |

Unter "Hinweise zum Verfahren / Formular" sind allgemeine Hinweise zum Bedienen des Formulars zu finden (auch wie man Hilfe zu einzelnen Blöcken erhält). Jene Hilfetexte, welche von den Behördenvertretern erarbeitet wurden, können durch den i-Button an der rechten Seite eines Eingabeblockes geöffnet werden. Der Hilfetext ist auf den jeweiligen Block ausgerichtet.

Pflichtfelder sind mit einem '\*' markiert.

**Hinweis:** Auf der Sondertransporte-Homepage befinden sich unter "Hilfe" Dokumente, die weitergehende Hinweise zum Ausfüllen beinhalten. Ein spezielles Dokument gibt Hinweise zur Beantragung landwirtschaftlicher Sondertransporte.

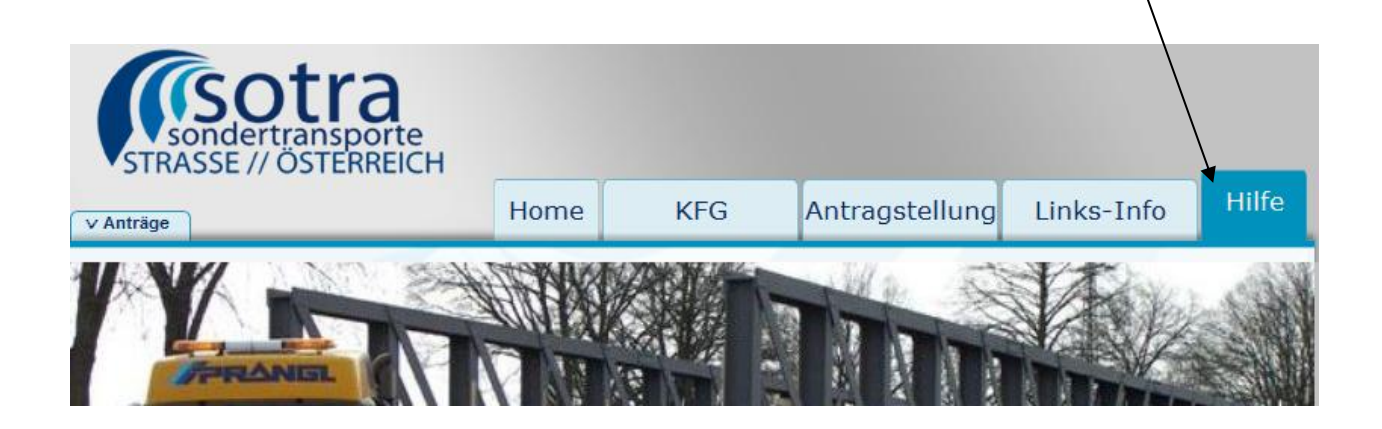

### 2.2 HILFE BEI FACHLICHEN PROBLEMEN

Fachliche Probleme beziehen sich auf Fragen zu Sondertransporten, zum Ausfüllen von Sondertransport-Anträge, zur Bedienung der Antragsliste oder zur Bescheidliste.

Bei fachlichen Problemen müssen Sie sich mit jener Behörde in Verbindung setzen, bei der Sie den Antrag stellen wollen oder gestellt haben. Die Kontaktadressen der Behörden finden Sie in einer Behördenliste auf der Sondertransporte-Homepage.

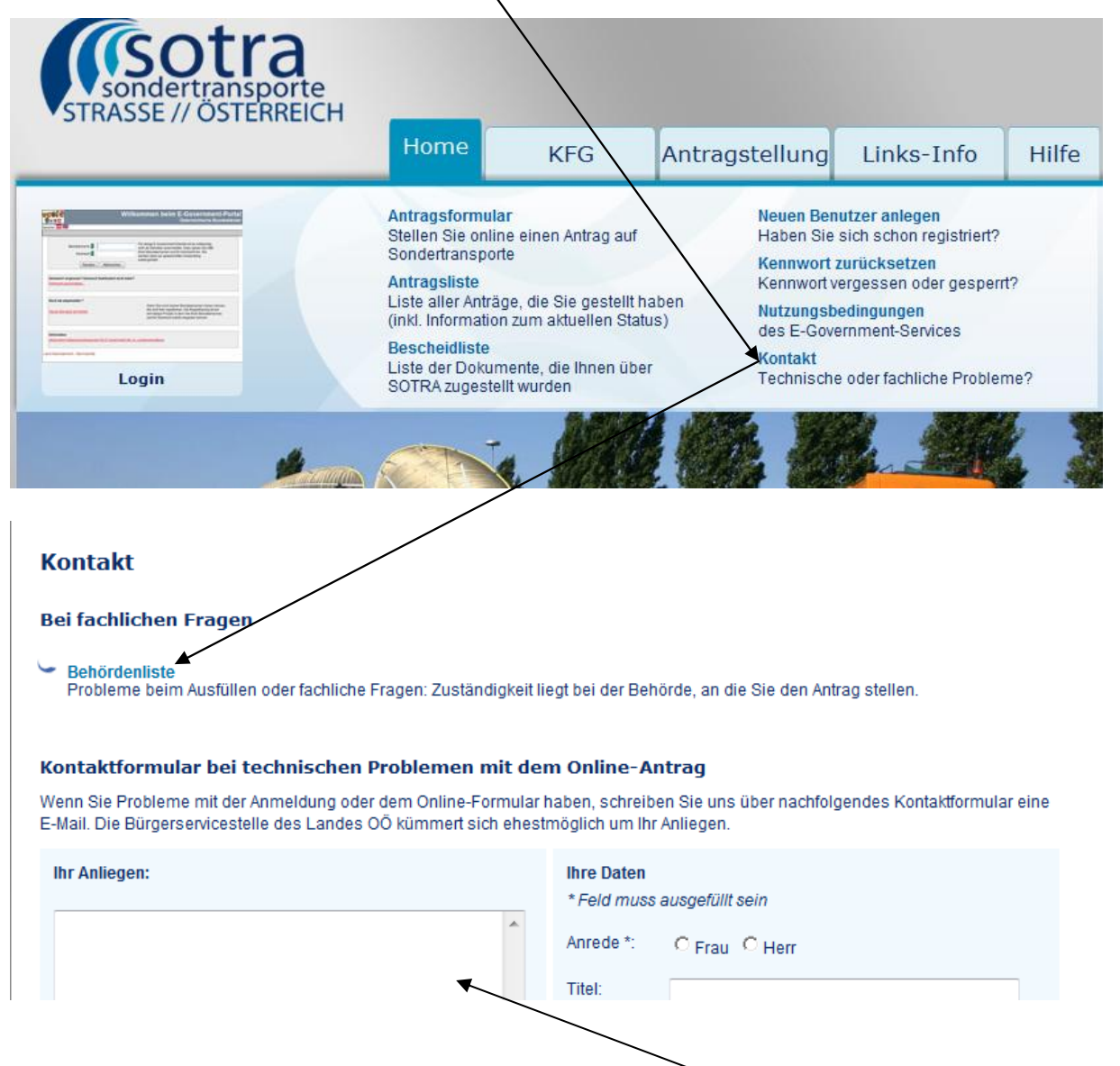

#### Achtung:

Auf keinen Fall sollten Sie bei fachlichen Problemen das Kontaktformular für technische Probleme verwenden, da fachliche Probleme dort nicht behandelt werden können und Sie nur Zeit verlieren.

### 2.3 HILFE BEI TECHNISCHEN PROBLEMEN

Falls Sie Probleme mit der Registrierung eines Benutzers haben (z. B. kein Bestätigungs-E-Mail erhalten) oder technische Probleme mit dem Online-Formular (z. B. es tritt ein Programmfehler auf), füllen Sie bitte das Kontaktformular auf der Sondertransporte-Homepage aus. Ihr Anliegen wird dann an das technische Service des Landes OÖ weitergeleitet, von wo mit Ihnen dann Kontakt aufgenommen wird.

|                                                                                                    | Home                                                                                                    | KFG                                                                                                | Antragstellung                                                                                                    | Links-Info                                                                                                    | Hilfe      |
|----------------------------------------------------------------------------------------------------|----------------------------------------------------------------------------------------------------|----------------------------------------------------------------------------------------------------|----------------------------------------------------------------------------------------------------|----------------------------------------------------------------------------------------------------|------------|
|                                                                                                    | Antragsformular<br>Stellen Sie online<br>Sondertransporte<br>Antragsliste<br>Liste aller Anträge<br>(inkl. Information z<br>Bescheidliste<br>Liste der Dokume<br>SOTRA zugestellt | einen Antrag auf<br>, die Sie gestellt hal<br>um aktuellen Status<br>nte, die Ihnen über<br>wurden | Neuen Ben<br>Haben Sie<br>Kennwort z<br>Kennwort v<br>Kennwort v<br>Kennwort v<br>Kennwort v<br>Kennwort z<br>Kennwort z<br>Kennwort k<br>Kennwort k<br>K | utzer anlegen<br>sich schon registriert?<br>rurücksetzen<br>ergessen oder gesper<br>edingungen<br>rrnment-Services<br>oder fachliche Problem | rt?<br>me? |
| ontakt                                                                                                    |                                                                                                    |                                                                                                    |                                                                                                    | <b>And And And And And And And And And And </b>                                                                                              |            |
| Behördenliste                                                                                                    |                                                                                                    |                                                                                                    |                                                                                                    |                                                                                                    |            |
| Behördenliste     Probleme beim Ausfüllen oder fach ontaktformular bei technisch enn Sie Probleme mit der Anmeldung Mail. Die Bürgerservicestelle des Lar | liche Fragen: Zuständigk<br>h <b>en Problemen mit</b><br>g oder dem Online-Formu<br>ndes OÖ kümmert sich er                                                                       | eit liegt bei der Beh<br><b>dern Online-Ar</b><br>Ia haben, schreibe<br>estmöglich um Ihr          | örde, an die Sie den Antr<br><b>1trag</b><br>en Sie uns über nachfolg<br>Anliegen.                                                                                                    | ag stellen.<br>endes Kontaktformula                                                                                                    | ar eine    |

Beschreiben Sie im Kontaktformular Ihr Problem und geben Sie bei Registrierungsproblemen vor allem auch Ihre Benutzerkennung und die E-Mail-Adresse der Registrierung an.

#### Achtung:

Bei fachlichen Fragen zu Sondertransporten oder zum Ausfüllen des Antragsformulars füllen Sie **nicht das Kontaktformular für technische Problem** aus. Fachliche Probleme können vom technischen Service nicht behandelt werden und Sie verlieren nur Zeit.

## 3 ANTRAGSLISTE

In der Antragsliste werden alle Anträge aufgelistet, die unter der angemeldeten Benutzerkennung gestellt wurden. Die Antragsliste kann auf der Sondertransporte-Homepage aufgerufen werden.

| sondertransporte<br>STRASSE // ÖSTERREICH |                                                                                                    |                                                                                                    |
|-------------------------------------------|----------------------------------------------------------------------------------------------------|----------------------------------------------------------------------------------------------------|
|                                           | Home KFG Antra                                                                                                    | agstellung Links-Info Hilf                                                                                                    |
|                                           | Antrageformular<br>Steller Sie online einen Antrag auf<br>Songertransporte<br>Antragsliste<br>Liste aller Anträge, die Sie gestellt haben<br>(inkl. Information zum aktuellen Status)<br>Bescheidliste<br>Liste der Dokumente, die Ihnen über<br>SOTRA zugestellt wurden | Neuen Benutzer anlegen<br>Haben Sie sich schon registriert?<br>Kennwort zurücksetzen<br>Kennwort vergessen oder gesperrt?<br>Nutzungsbedingungen<br>des E-Government-Services<br>Kontakt<br>Technische oder fachliche Probleme? |

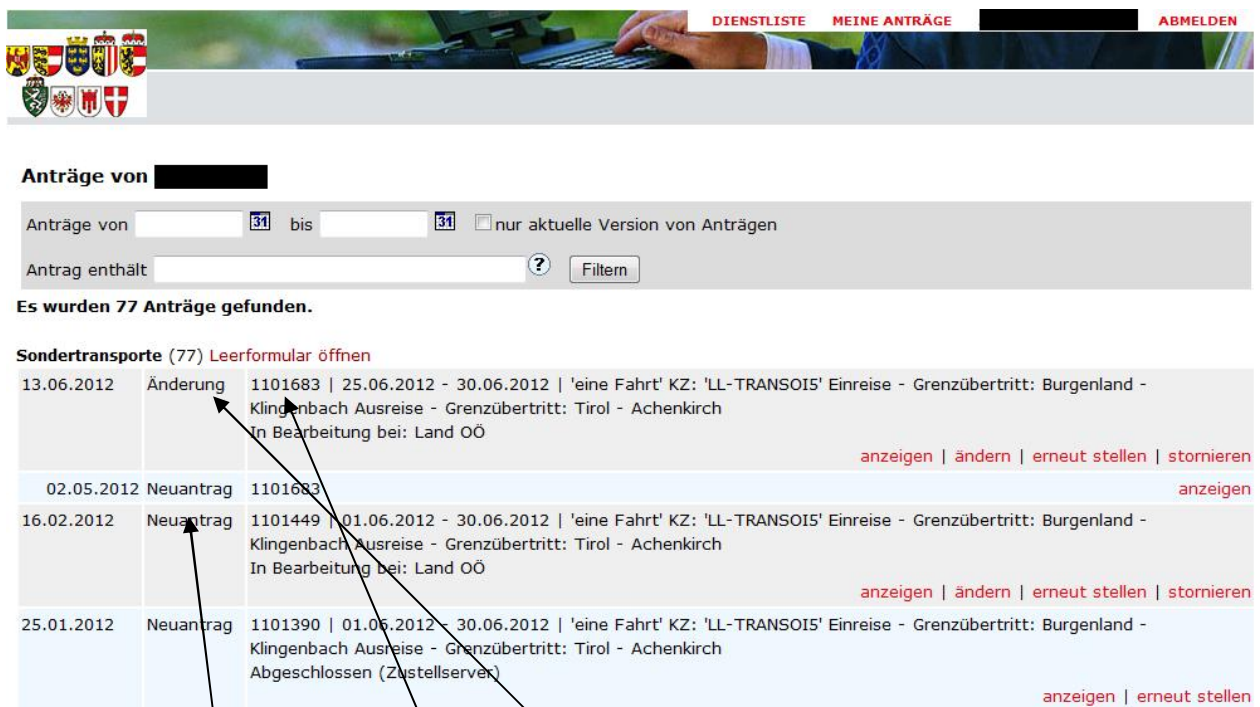

Sowohl Neuanträge als auch Änderungen und Stornierungen sind als eigene Anträge vorhanden. So können zu einem Antrag, der bereits abgeändert oder storniert wurde, mehrere Anträge vorhanden sein, die untereinander aufgelistet werden. Der jeweils aktuelle Antrag ist daran zu erkennen, dass bei allen alten Versionen das Datum eingerückt angezeigt wird. Außerdem steht der aktuelle Antrag immer an oberster Stelle. Nicht mehr aktuelle Versionen eines Antrags können nur mehr angezeigt und nicht mehr verändert werden.

Die Zusammengehörigkeit von Anträgen kann auch an der Beschreibung erkannt werden, die an erster Stelle die Antragsnummer enthält. Diese ist bei allen zusammengehörigen Anträgen gleich.

### 3.1 DIENSTLISTE

In der Dienstliste werden neben Sondertransport-Antragsformularen weitere Antragsformulare (z. B. Ausnahme vom Wochenendfahrverbot) angeboten. Die Dienstliste beinhaltet nur den letzten Antrag. Falls Sie alle Anträge sehen möchten, wechseln Sie in die Antragsliste mit "meine Anträge"

| <b>Beter</b><br>Øæin | DIENSTLISTE MEINE ANTRÄGE                                                       | ABMELDEN |
|----------------------|---------------------------------------------------------------------------------|----------|
| Dienste f            | ür <b></b>                                                                      |          |
| Info                 | Bezeichnung /                                                                   | PDF      |
| <b>E</b>             | Ausnahme vom Wozhenendfahrverbot                                                |          |
|                      | Sondertransporte<br>Sondertransporte<br>Antrag vom 13.06.2012 anzeigen   ändern |          |

### 3.2 FILTERN VON ANTRÄGEN IN DER ANTRAGSLISTE

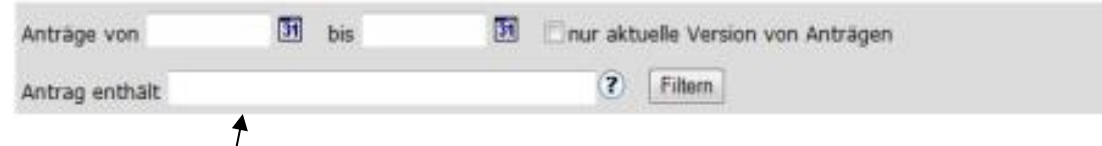

Die Anträge köhnen einerseits nach dem Datum, an welchem der Antrag gestellt wurde und nach jeglichem Inhalt des Antrags in Volltextsuche gefiltert werden. Unter "Antrag enthält" kann ein beliebiger Text eingegeben werden, nach welchem dann in den Anträgen gesucht wird. Groß- und Kleinschreibung ist dabei unerheblich. Wenn "nur aktuelle Version von Anträgen" angehakt wird, wird immer die jeweils letzte Version eines Antrags (bei Änderungen und Stornierungen) angezeigt.

## 3.3 ABGEBROCHENE ANTRÄGE

| Anträge von   | 31 bis                                                | 31 🗌 nur aktuelle Version von Anträgen                                                                                                    |            |
|---------------|-------------------------------------------------------|----------------------------------------------------------------------------------------------------|------------|
| Antrag entha  | ilt                                                   | Filtern                                                                                                    |            |
| Es wurden 78  | 3 Anträge gefunden.                                   |                                                                                                    |            |
| Sondertranspo | orte (78) Leerformular öffnen                         | ien                                                                                                    |            |
| 05.09.2012    | abgebrochen                                           | löschen                                                                                                    | fortsetzen |
| 13.06.2012    | Änderung 1101683   25<br>Klingenbach<br>In Bearbeitur | 25.06.2012 - 30.06.2012   'eine Fahrt' KZ: 'LL-TRANSOI5' Einreise - Grenzübertritt: Burgenland<br>h Ausreise - Grenzübertritt: Tirol - Achenkirch<br>tung bei: Land OÖ | -          |
|               |                                                       | anzeigen   ändern   erneut stellen                                                                                                    | stornieren |
| 02.05.2012    | 2 Neuantrag 1101683                                   |                                                                                                    | anzeigen   |

Der letzte begonnene Antrag, der nicht abgesendet wurde, steht an erster Stelle in der Antragsliste. Es ist daher nicht notwendig, dass ein Antrag immer wieder auf einem Iokalen Laufwerk zwischengespeichert wird (siehe auch "Hinweise zum Verfahren/Formular" im Online-Formular selbst), da dies automatisch am Server passiert. Die Zwischenspeicherung erfolgt immer beim Drücken des Button "weiter", mit dem von einer Seite zur nächsten gewechselt werden kann.

Allerdings ist immer nur der zuletzt abgebrochene Antrag vorhanden. Wenn ein neuer Antrag begonnen wird, so wird der zuvor abgebrochene Antrag überschrieben. Ein abgebrochener Antrag kann aus der Liste gelöscht oder fortgesetzt werden.

Wenn mehrere User gleichzeitig mit der selben Benutzerkennung arbeiten, dann überschreiben sie sich gegenseitig jeweils den abgebrochenen Antrag. Somit ist nur der Antrag jenes Users gespeichert, der zuletzt einen Button "weiter" im Online-Formular gedrückt hat.

### 3.4 AUFBAU DER ANTRAGSLISTE

#### Die Antragsliste besteht aus folgenden Spalten:

16.02.2012 Neuantrag 1101449 | 01.06.2012 - 30.06.2012 | 'eine Fahrt' KZ: 'LL-TRANSOI5' Einreise - Grenzübertritt: Burgenland -Klingenbach Ausreise - Grenzübertritt: Tirol - Achenkirch In Bearbeitung bei: Land OÖ anzeigen | ändern | erneut stellen | stornieren

- Datum der Antragstellung
- Art des Antrags: Neuantrag, Änderung und Stornierung
- **Beschreibung des Antrags**: Die Beschreibung enthält die Antragsnummer, den Antragszeitraum und weitere Eckdaten des Antrags sowie den Status des Antrags.
- Aktionen zum Antrag

#### Antragsstatus:

- Nur Antragsnummer im Beschreibungsfeld: der Antrag ist bereits bei SOTRA eingegangen, die Behörde kann den Antrag aber noch nicht sehen. Erst wenn weitere Daten im Beschreibungsfeld vorhanden sind, ist der Antrag im Posteingang der Behörde sichtbar. Die E-Mail-Bestätigung für den Antragsteller erfolgt aber sofort.
- In Bearbeitung bei .....: hier ist die Behörde angeführt, bei welcher der Antrag zur Bearbeitung liegt.
- Offene Stn. von .....: hier sind jene Behörden und Straßenerhalter angeführt, von denen noch Stellungnahmen für den Antrag ausständig sind. Der Antragsteller kann hier genau verfolgen, bei welchen Stellen der Antrag noch bearbeitet wird. Wenn keine Stellungnahmen im Ermittlungsverfahren mehr ausständig sind, entfällt dieser Eintrag.
- Abgeschlossen (.....Art Zustellung....): der Bescheid für den Antrag wurde erstellt und zugestellt. Die Zustellung des Antrag hängt von der jeweiligen Behörde ab und kann per Post, per E-Mail oder über SOTRA (Zustellserver) selbst erfolgen. Die Art der Zustellung ist neben dem Status angegeben. Bei der Zustellung über SOTRA wird per E-Mail ein Link zugeschickt, mit dem sich der Antragsteller mit Benutzerkennung und Kennwort anmelden und den Bescheid abholen kann.

#### Mögliche Aktionen zu Anträgen:

| 17.03.2011 | Änderung | 5470   01.04.2011 - 30.04.2011   'Eine Fahrt' KZ: 'LL-TRANSOI1' Lade | eort: VOEST-Gelaende Ausreise - Grenzübertritt: |
|------------|----------|----------------------------------------------------------------------|-------------------------------------------------|
|            |          | Kärnten - Arnoldstein                                                |                                                 |
|            |          | In Bearbeitung bei: Land OÖ   Offene Stn. von: Land NÖ               | anzeigen   ändern   stornieren   erneut stellen |

- Löschen: nur bei abgebrochenen Anträgen
- Fortsetzen: nur bei abgebrochenen Anträgen
- Anzeigen: Ausgabe der Antragsdaten in Form einer PDF-Datei
- Neu erstellen: Öffnen des Antragsformulars mit einer Kopie der Antragsdaten des gewählten Antrags.
- Ändern: Öffnen des Antragsformulars mit den Daten des Antrags, wobei bereits "Antragsänderung" als Antragsart fix ausgewählt ist. Der Antrag kann bearbeitet und in geänderter Form abgeschickt werden. Eine Änderung ist immer nur zur letzten aktuellen Version eines Antrags möglich.
- **stornieren**: Öffnen des Antragsformulars, wobei bereits "Stornierungsantrag" als Antragsart fix ausgewählt ist. Beim Stornoantrag müssen keine Felder mehr ausgefüllt oder geändert werden. Eine Stornierung ist immer nur zur letzten aktuellen Version eines Antrags möglich.

### 3.5 NEUER ANTRAG AUS LISTE

Um einen völlig neuen Antrag aus der Antragsliste heraus zu stellen, ist der Eintrag "Leerformular öffnen" auszuwählen. Dann öffnet sich das Online-Formular und ein neuer Antrag kann eingegeben werden.

| Anträge von |               | 31 bis                     | 31 🗌 nur aktuelle Version von Anträgen                                                                |                                             |
|-------------|---------------|----------------------------|----------------------------------------------------------------------------------------------------|---------------------------------------------|
| Antrag enth | ilt \         |                            | ? Filtern                                                                                             |                                             |
| Es wurden 7 | 8 Anträge gef | unden.                     |                                                                                                    |                                             |
|             | abgebracher   |                            |                                                                                                    | lässban I fortestron                        |
| 05.09.2012  | abgebrocher   | 1                          |                                                                                                    | loschen   lortsetzen                        |
| 13.06.2012  | Änderung      | 1101683   2<br>Klingenbach | 5.06.2012 - 30.06.2012   'eine Fahrt' KZ: 'LL-TRANSO<br>Ausreise - Grenzübertritt: Tirol - Achenkirch | I5' Einreise - Grenzübertritt: Burgenland - |

Um das Online-Formular mit einer Kopie eines bereits gestellten Antrags zu öffnen, muss bei dem jeweiligen Antrag der Eintrag "**neu erstellen**" ausgewählt werden. Die Kopie des Antrags kann dann abgeändert und gesendet werden.

## 4 ZUSTELLUNG VON BESCHEID UND KOSTENNOTE

Im SOTRA hat die Behörde folgende Möglichkeiten einen Antrag zuzustellen:

- Per Post
- Per E-Mail (an E-Mail-Postfach, das im Antrag angegeben wurde)
- Per SOTRA-Zustellserver

Im Status der Antragsliste kann der Antragsteller sehen, wie der Bescheid zugestellt wurde. Die Kostennote wird im Normalfall über den selben Weg zugestellt, kann aber auch von der Behörde gesondert verschickt werden (kein Hinweis dazu im Status)

| Sondertranspo | rte (74) Leer | formular öffnen                                                                                                    |      |
|---------------|---------------|----------------------------------------------------------------------------------------------------|------|
| 25.01.2012    | Neuantrag     | 1101390   X.06.2012 - 30.06.2012   'eine Fahrt' KZ: 'LL-TRANSOI5' Einreise - Grenzübertritt: Burgenland -<br>Klingenbach Ausreise - Grenzübertritt: Tirol - Achenkirch<br>Abgeschlossen (Zöstellserver)<br>anzeigen   erneut ste | llen |
|               | -             |                                                                                                    |      |

### 4.1 ZUSTELLUNG DURCH SOTRA-ZUSTELLSERVER

Die Bescheide, die über den SOTRA-Zustellserver zugestellt wurden, findet der Antragsteller in der Bescheidliste der SOTRA-Homepage. Bescheide, die von der Behörde über E-Mail oder per Post zugestellt wurden, sind nicht in der Bescheidliste zu finden.

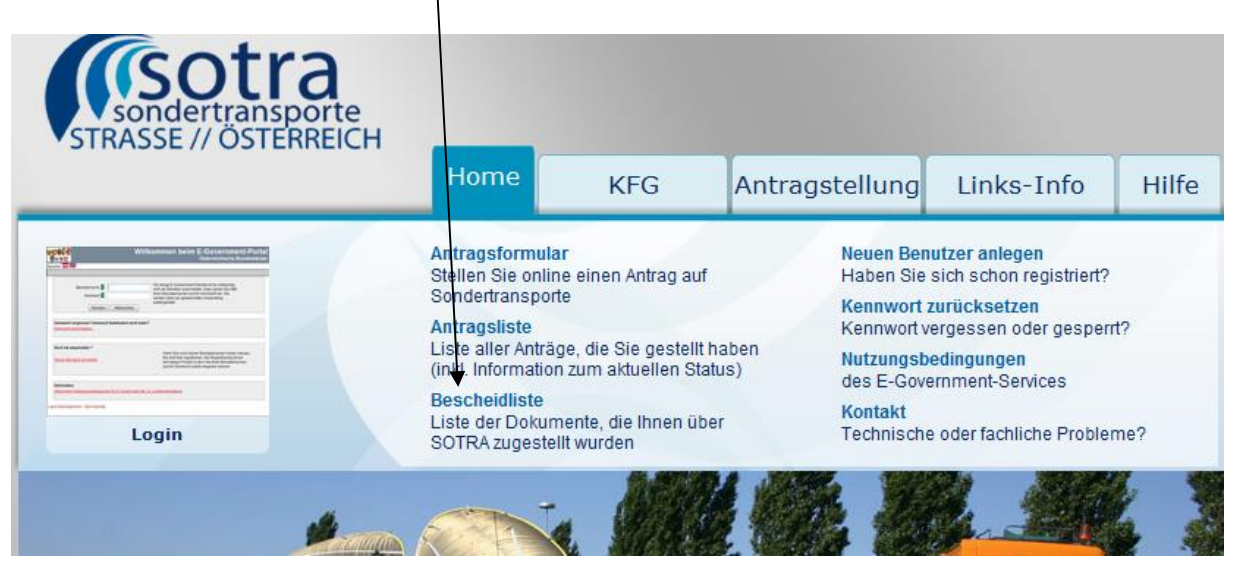

Darüber hinaus erhält der Antragsteller ein Verständigungs-E-Mail, dass der Bescheid bzw. die Kostennote zur Abholung bereit steht, wenn der Bescheid mit SOTRA-Zustellserver zugestellt wird. In diesem E-Mail befindet sich auch ein Link, über welchen die Bescheidliste direkt aufgerufen werden kann. Der Antragsteller muss sich dazu mit Benutzerkennung und Kennwort anmelden und erhält dann eine Auflistung aller Dokumente, die zur Abholung bereit stehen.

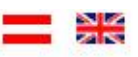

#### Dokumentenliste von Franz Roiß (P04120661)

Auch Dokumente, für die der Download bereits durchgeführt wurde, anzeigen.

| ⑦ ⑥ 63KB SOTRA 1101354_K 08.02.2012 11:20 20.07.20 | 12 |
|----------------------------------------------------|----|
|                                                    | 12 |

Beim Einstieg werden nur Dokumente angezeigt, die noch nie heruntergeladen wurden. Mit dem Link "Auch Dokumente, ......" können alle verfügbaren Dokumente angezeigt werden.

In den meisten Fällen wird neben dem Bescheid auch noch eine Kostennote zugestellt. Zur Unterscheidung ist bei der Kostennote ist in der Liste bei der Aktenzahl noch "\_K" angefügt.

#### Nur aktuelle Dokumente anzeigen

|   |      | Applikation | Aktenzahl | Ablagedatum      | Abholfrist | Downloaddatum    |
|---|------|-------------|-----------|------------------|------------|------------------|
| • | 64KB | SOTRA       | 1101390   | 07.02.2012 07:57 | 20.07.2012 |                  |
| • | 65KB | SOTRA       | 1100822   | 07.02.2012 07:27 | 19.12.2012 |                  |
| • | 65KB | SOTRA       | 1100822   | 07.02.2012 07:27 | 19.12.2012 |                  |
| • | 59KB | SOTRA       | 1100817   | 07.02.2012 07:04 | 19.12.2012 | 07.02.2012 07:06 |
| • | 60KB | SOTRA       | 1100817   | 07.02.2012 07:04 | 19.12.2012 |                  |

Zeilen: 5

Mit dem Link "nur aktuelle Dokumente anzeigen" werden bereits heruntergeladene Dokumente wieder ausgeblendet.

Der Download von Dokumenten erfolgt mit dem Pfeil am Beginn einer Zeile. Der Zeitpunkt des ersten Downloads eines Dokuments wird protokolliert.

Mit dem "Auge" können Detailinformationen angezeigt werden.

 

 Zustellung

 Sie wurden durch folgende Nachricht verständigt:

 Absender: sondertransporte.verk.post@ooe.gv.at

 Betreff:
 Sondertransporte: Dokument '1100817\_Kostennote\_SOTRA' des Antrags 1100817 liegt auf dem Zustellserver zur Verfügung!

 Text:
 Dokument '1100817\_Kostennote\_SOTRA' für den Sondertransporteantrag mit der Nummer 1100817 liegt am Zustellserver zur Verfügung und kann abgeholt werden! Sie erreichen ihren Zustellserver über https://egov.ooe.gv.at/at.gv.ooe.zsstest/ bzw. über Ihren Zustelldienst: http://www.zustellung.gv.at

 Ihr Benutzername: P04120661
 \*

#### Die Dokumente können beliebig oft heruntergeladen werden und stehen bis ca. 1 Monat nach Ablauf der Genehmigung zur Verfügung.

<u>**Hinweis:**</u> Im E-Mail und in den Detailinformationen ist auch ein Link auf den Zustelldienst <u>http://www.zustellung.gv.at</u>. Wenn der Antragsteller bei einem Zustelldienst in Österreich angemeldet ist (kostenpflichtig), dann erfolgt die Zustellung der SOTRA-Bescheide an diesen Zustelldienst anstatt des SOTRA-Zustellservers.